## Istruzioni per l'utilizzo del font Sanskrit2003 su pc con WindowsXP e/o Linux.

Copiare il font sanskrit2003.ttf nella cartella di sistema che contiene i font:

Per WindowsXP: C:\WINDOWS\Fonts

Per Linux: solitamente /usr/share/fonts/truetype

## WinXP

Fare clic su Start -> Impostazioni -> Pannello di controllo -> Opzioni internazionali e della lingua -> scheda lingue.

In questa scheda, nel riquadro "Supporto lingua supplementare" spuntare "Installa i file delle lingue con alfabeti non latini e lingue destra-sinistra (incluso l'alfabeto thai)"

Fare clic su ok per 2 volte, se necessario inserire il cd di WindowsXp oppure scegliere la cartella di rete dove risiedono i file richiesti, poi lasciare che vengano installati i file necessari. Se richiesto, riavviare il sistema.

Una volta effettuato nuovamente il login nel vostro sistema, tornare sul pannello di controllo -> Opzioni internazionali e della lingua -> scheda lingue.

In questa scheda, nel riquadro "Servizi di testo e lingue di input", fare clic su "Dettagli". Si aprirà la finestra di dialogo "Servizi di testo e lingue di input"; nel riquadro "Servizi installati" fare clic su "aggiungi" e selezionare "sanscrito" come lingua di input; automaticamente dovrebbe apparire "Devanagari - INSCRIPT" come layout di tastiera. Fare clic su ok, mantenere "Italiano" come lingua di input predefinita, fare nuovamente clic su ok per chiudere tutte le finestre aperte.

Fare clic con il tasto destro del mouse sulla barra delle applicazioni (la barra in basso, dove è presente, sulla sinistra, il pulsante Start/Avvio), evidenziare la voce "Barre degli strumenti", quindi selezionare "Barra della lingua".

Ora dalla barra della lingua, apparsa in basso a destra, vicino all'orologio, è possibile scegliere quale layout di tastiera utilizzare di volta in volta.

A questo punto, dopo aver attivato il layout per il sanscrito, si potrà utilizzare il font sanskrit2003 selezionandolo, nelle proprie applicazioni preferite, dal rispettivo menù dei caratteri.

## Linux

KDE 4.2.2

Fare clic sul pulsante di avvio del menù di KDE -> Computer ->Impostazioni di sistema -> Lingua e paese.

Selezionare "Mappatura della tastiera" (sul lato sinistro della finestra di dialogo).

Nella scheda "disposizione" spuntare "Abilita le mappature della tastiera".

Dall'elenco delle mappature disponibili selezionare India ed aggiungerla tra le mappature attive, facendo clic sulla freccina verde.

Fare clic su Applica e poi chiudere la finestra di dialogo.

Apparirà quindi sul pannello di KDE l'indicatore del layout della tastiera, su cui è possibile cliccare per selezionare la lingua desiderata.

Dopo aver scelto il layout per la tastiera indiana, si potrà quindi utilizzare il font sanskrit2003, selezionandolo, nelle proprie applicazioni preferite, dal rispettivo menù dei caratteri.

Gnome 2.26.1

Dal menù di Gnome scegliere sistema -> preferenze -> tastiera.

Selezionare la scheda "Disposizioni" e fare clic su "aggiungi". Nella scheda "Per nazione" scegliere, come nazione, "india" dal menù a discesa. Fare nuovamente clic su aggiungi. Mantenere "italia" come disposizione predefinita e chiudere la finestra di dialogo delle preferenze della tastiera.

Fare clic con il tasto destro sul pannello dei menù di Gnome e selezionare "aggiungi al pannello". Selezionare dall'elenco "indicatore di tastiera", quindi fare clic su "aggiungi", infine chiudere la finestra di dialogo.

Apparirà quindi sul pannello di Gnome l'indicatore del layout della tastiera, su cui è possibile cliccare per selezionare la lingua desiderata.

Dopo aver scelto il layout per la tastiera indiana, si potrà utilizzare il font sanskrit2003 selezionandolo, nelle proprie applicazioni preferite, dal rispettivo menù dei caratteri.